## Basic WebEOC Log In Procedure and Posting to Activity Log – Routing to Significant Events Update: 1/30/2013

1) Go to WebEOC Login Page

## Click : WebEOC

2) Log into WebEOC with username and password

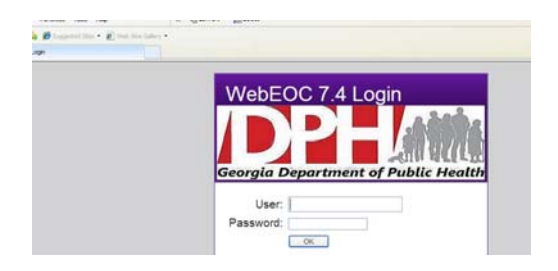

3) Log in to a position

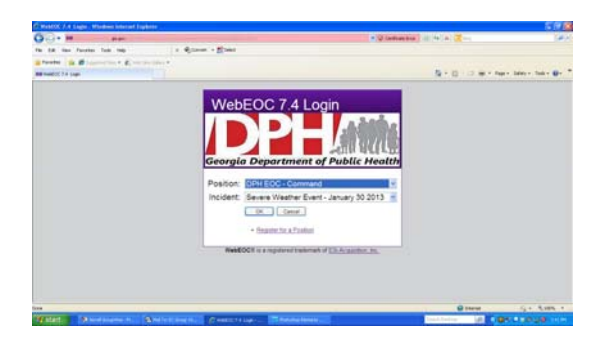

4) Select Activity Log

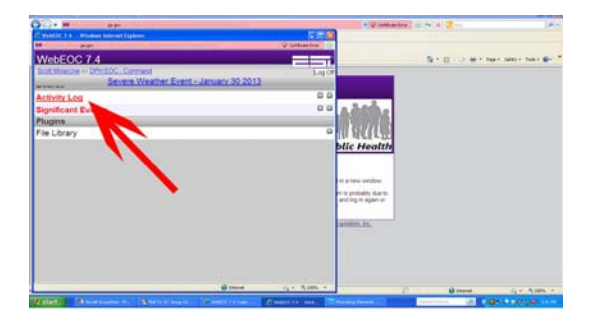

## 5) Select New Record

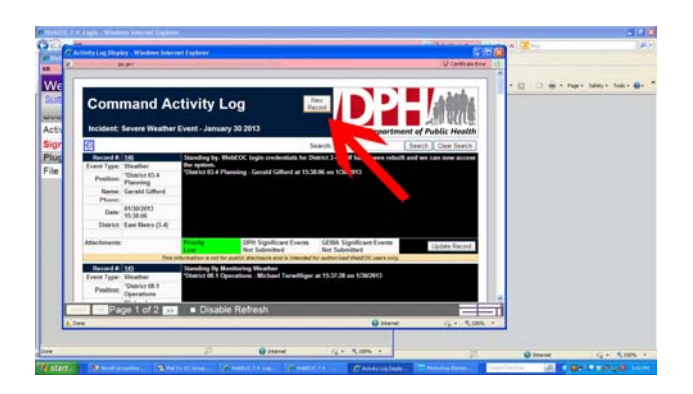

6) Fill out the activity log entry and click on DPH Significant Events to route the message to the Significant Events log as Necessary.

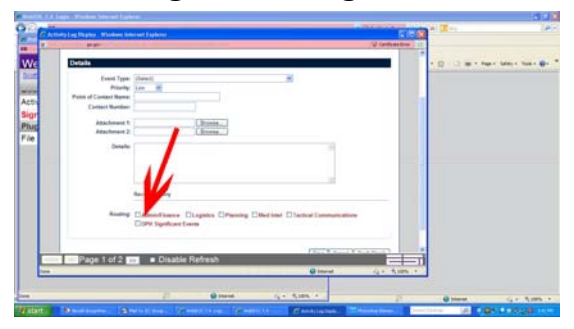

7) Click on Significant Events to ensure the message was properly routed.